## 培训学习操作指南

1.完善个人信息

进入"北京市职业技能提升行动管理平台(https://www.bjjnts.cn/),点击【我是学员-快捷登录】或进入【京训钉】小程序,完成登录

请根据以下信息登录:用户名【18 位身份证号】,初始密码【bj123465】

|    | 关注【帮助<br>了解政策要点,学习操作       | K<br>TITHEF               |                |
|----|----------------------------|---------------------------|----------------|
|    | 用户导航                       |                           |                |
|    | 企 我是企业<br>快 <sup>提登录</sup> | ● 我是学员<br><sup>快捷登录</sup> | 我是培训机构<br>使捷登录 |
|    | 查看操作指南                     | 查看操作指南                    | 空看操作指南 平台裡     |
|    |                            |                           | 京湖             |
|    | 课程中心                       | ··更多 执                    | 点服务            |
|    | 後信扫码                       |                           |                |
| 注: | 为保证账号及实名认证设置成              | 成功,初次登录 <b>请务必选择 PC</b>   | こ端             |

2.登录系统后,点击【账号设置】,完成手机号绑定,身份证实名认证

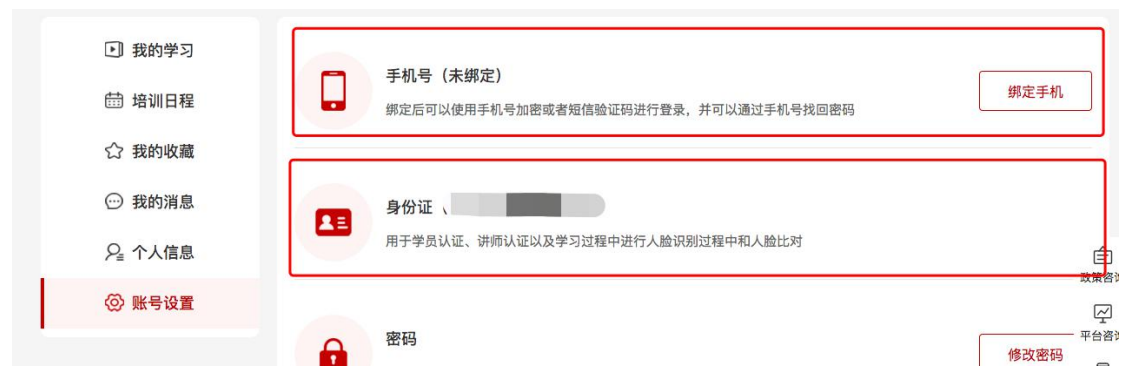

提醒:为确保学习过程中刷脸效果,身份证照片拍摄需遵循【四角完整、亮度均匀、照片 清晰】的原则,否则会导致实名认证失败。同时,建议选用谷歌或火狐浏览器,并确 保已授权开启摄像头使用权限。

3.完成账号设置后,点击【我的学习】进入点播课程界面,各位可根据工作自主安排时间按顺序逐个学习点播课程,**手机端及 PC 端均可观看**.

| 1 | 首页      | 课程中心                                                       | 政策资讯                 | 帮助中心       | 演示视频                                                |                                  |
|---|---------|------------------------------------------------------------|----------------------|------------|-----------------------------------------------------|----------------------------------|
|   | •       | ) 我的学习<br> 培训日程                                            | 培训课程:<br>所属企业: 重庆天极魅 | 客科技有限公司北京分 | 班级类型:线上学习+线下培训<br>1.599<br>经司 培训时间: 2020-05-06 至    | 6)                               |
|   | 11<br>( | <ul> <li>? 我的收藏</li> <li>) 我的消息</li> <li>」 个人信息</li> </ul> |                      |            | 基于价值链模型的互联网思维体系<br>章节总数: 6章节<br>课程时长: 3:40:20<br>评价 | 6)                               |
|   | Q       | > 账号设置                                                     |                      |            |                                                     | <ul> <li>         政策咨询</li></ul> |

|           | 京训钉      | ••• • |
|-----------|----------|-------|
|           |          |       |
| 2020年07月  | 月30日 星期四 |       |
| ④ 我的学习 1  |          | >     |
| ☆ 我的收藏(0) |          | >     |
| ⊘ 实名信息认证  |          | >     |
|           |          | >     |
| 🚱 设置      |          | >     |
|           | 退出登录     |       |
|           |          |       |
| であっていた。   |          |       |

特别提醒: 点播课程的学习需由**本人完成**, 点播视频可回看但不能拖动。每个视频 开始学习前都需完成一次**人脸识别**, 播放过程需完成**随机断点确认**等验证。